## 校园网简介及接入办法

(一) 校园网的简介

承德应用技术职业学院自2018年开始建设校园网,截至目前,已经形成了覆盖整个校区的大型综合性园区网络,联网接入点超过10000个,直接接入"中国教育和科研计算机网(Cernet)",是石家庄地区主节点,也是教育部互联网应用创新师范基地。校园网提供完善网络教务教学、数字图书馆、一卡通服务、招生就业指导、校园文化,以及校内各类新闻和通知发布等功能和服务,广大师生也可以通过校园网方便快捷地访问和检索国内外互联网资源。

为了方便在校师生获取信息,更好服务于教育教学,满足学校师生随时随地共享教育网络资源的需要,我校在教学区、 图书馆和新建宿舍楼等区域提供无线校园网络覆盖,突破有 线网络限制,具有高度的空间自由性和灵活性。

(二) 校园网接入办法

(1) 宿舍区有线校园网接入办法

学生宿舍用户,用网线将电脑连接至宿舍墙面的任一校园网网口如图1,电脑 IP 地址、DNS 服务器等选择自动获取方式, 不需手动设置 IP 地址等网络配置。打开浏览器,可直接弹 出校园网的实名认证登陆界面(登陆界面图如图2所示), 若没有自动弹出实名认证登陆界面,则打开任意浏览器输入 网址10.255.251.46即可。

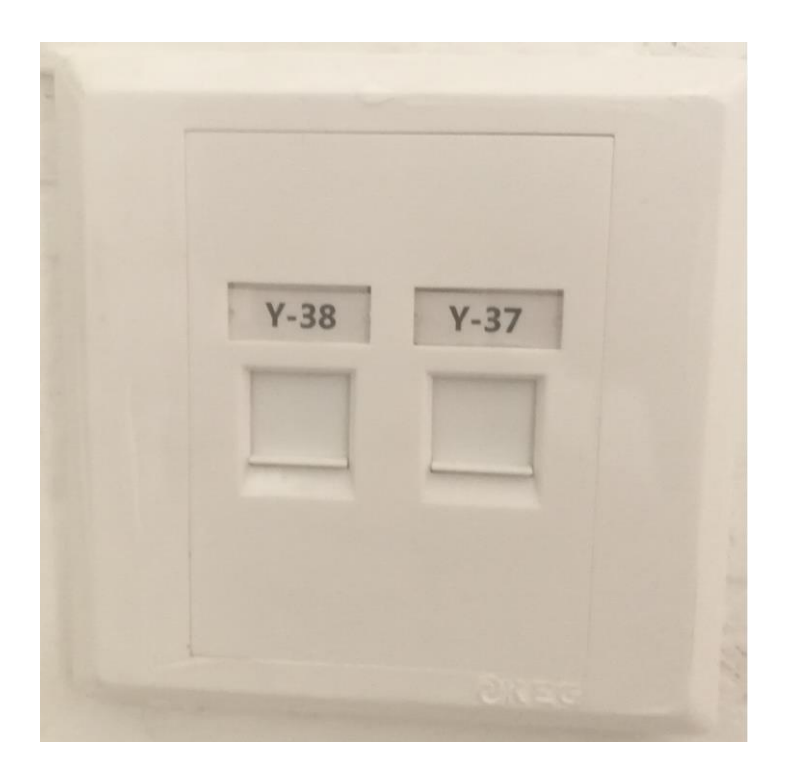

## 图1校园网网口面板

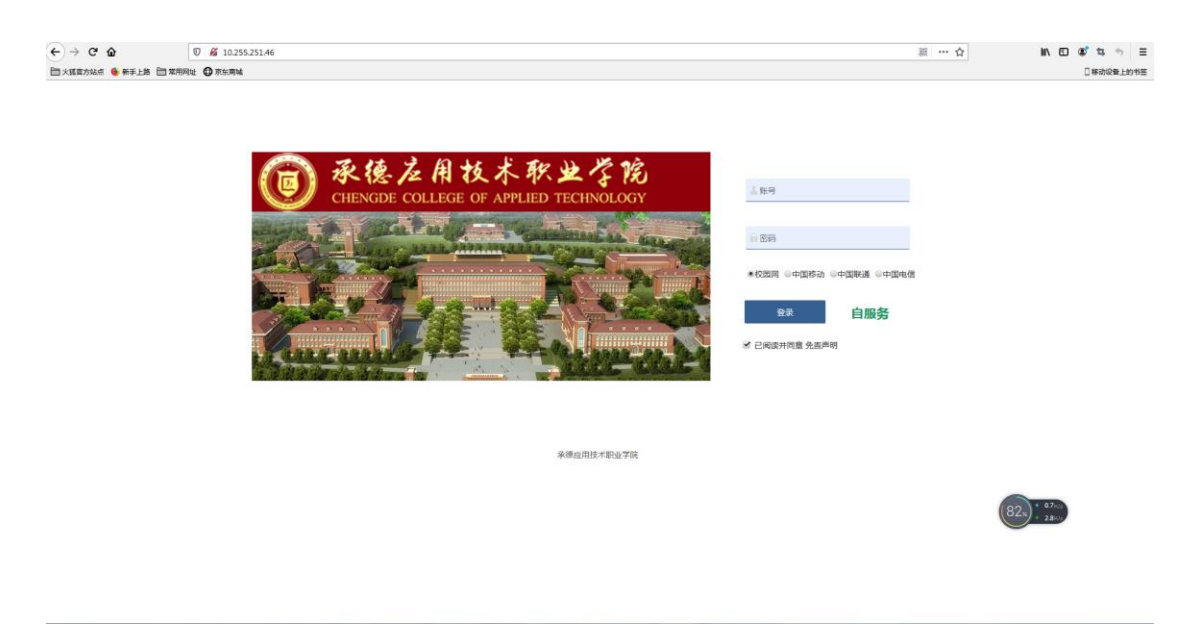

图 2 校园网认证登录界面

(2) 宿舍区无线校园网接入办法

学生宿舍区公寓A、B、C、D目前已完成无线校园网覆盖。 该区域上网用户,打开上网设备的无线功能,搜索无线网络 信号 CDYY,连接成功后,系统自动弹出校园网实名认证界面, 登录校园网实名认证界面成功后,即可使用校园网。若校园 网实名认证界面无法自动弹出,则打开任意浏览器输入网址 10.255.251.46 即可。

(3) 办公区与教学区有线校园网接入办法

在办公区与教学区用户,用网线将电脑连接至办公室、教室 墙面的任一校园网网口如图1,电脑 IP 地址、DNS 服务器等 选择自动获取方式,不需手动设置 IP 地址等网络配置。打 开浏览器,点击任一网页可直接弹出校园网的实名认证登录 界面(登录界面如图3所示),若没有自动弹出实名认证登 陆界面,则打开任意浏览器输入网址

http://10.255.12.3/ac\_portal/default/pc.html 即可。

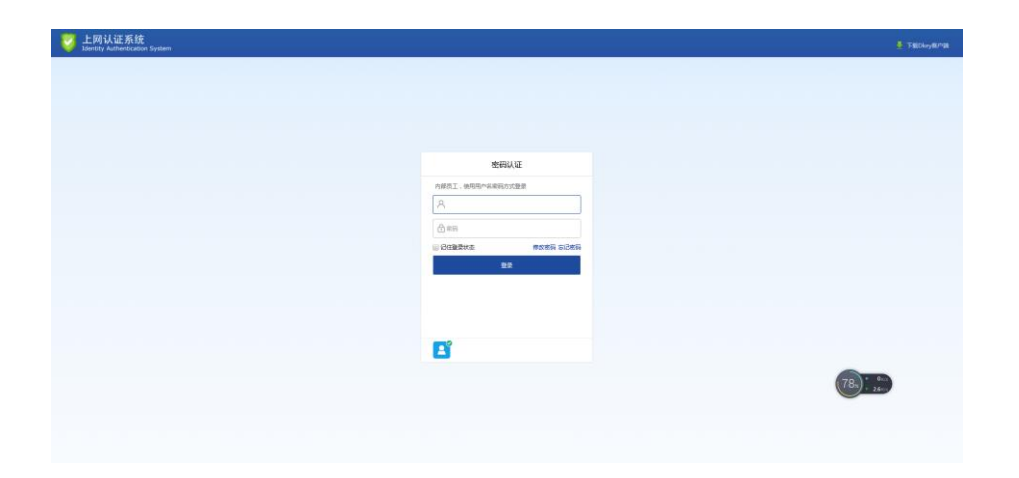

(4) 办公区与教学区无线校园网接入办法

办公区与教学区目前已完成无线校园网覆盖。该区域上网用 户,打开上网设备的无线功能,搜索无线网络信号 CDYY,连 接成功后,系统自动弹出校园网实名认证界面,登录校园网 实名认证界面成功后,即可使用校园网。若校园网实名认证 界面无法自动弹出,则打开任意浏览器输入网址 10.255.251.46 即可。

## 学生公寓与办公区禁止自建无线网络。

(三)网络故障报修办法

(1) 电脑端用户报修办法

Ο

登录承德应用技术职业学院智慧平台 http://ehall.cdyyjszyxy.cn/new/index.html?browser=n

1 \*\*\*\*\*\*\*\*\* A 登录 Login 72x) 265 Μ

| 0 *#4AH           | ************************************** |        |           | <b>Q</b> 52 -                         | 个多类型服务        |       |                 | 0 1         | i 🔝 15453 |
|-------------------|----------------------------------------|--------|-----------|---------------------------------------|---------------|-------|-----------------|-------------|-----------|
|                   | mudim + 🗘                              |        |           |                                       |               |       |                 |             |           |
|                   | 业务直通车                                  |        | 任务中心      |                                       |               |       | \$129408        |             |           |
|                   | 🔯 FG 15122 (E. S. 66)                  | 🛕 入開設時 | 11 時の任務   |                                       |               |       | #2000年 0 ○ 活加度用 |             |           |
|                   | ·····································  |        | < states  |                                       |               |       |                 |             |           |
|                   |                                        |        |           |                                       |               |       |                 |             |           |
|                   |                                        |        |           |                                       | 时,2011年2月20月7 |       |                 |             |           |
| _                 | HET ANKLUN<br>KILHONGBALIN             |        | 輸近使用      | · · · · · · · · · · · · · · · · · · · |               |       |                 |             |           |
|                   |                                        |        |           |                                       | 🛃 移动OA首页管理    | 2402M |                 |             | 60E8      |
| ■<br>可用血用<br>可用+片 |                                        |        | 😼 DRIGO¢S |                                       |               |       |                 |             | RALES     |
|                   |                                        |        | C 1440    |                                       | (1) 41167730  |       |                 |             |           |
|                   |                                        |        | 📑 同书管理系统  |                                       |               |       |                 |             |           |
|                   |                                        |        | _         |                                       |               |       |                 |             |           |
|                   |                                        |        |           |                                       |               |       |                 |             |           |
|                   |                                        |        |           |                                       |               |       |                 |             |           |
|                   |                                        |        |           |                                       |               |       |                 | 73x) - 6600 |           |
|                   |                                        |        |           |                                       |               |       |                 |             |           |
|                   |                                        |        |           |                                       |               |       |                 |             |           |

登录成功后,界面左侧点击可用应用

选择公共服务——校园报修——进入服务即可。

| O HAARAGAACK # -                           |    |          |         |                                          | (    | Q、52个多类型服务 | 😧 👕 🙆 Баса |             |               |                    |
|--------------------------------------------|----|----------|---------|------------------------------------------|------|------------|------------|-------------|---------------|--------------------|
| 🔹 жерклак 🔠 өлмөн 🖡 🖬 өлмөну. 🗰 жыласт 🕂 💠 |    |          |         |                                          |      |            |            |             |               |                    |
| Q #ziinas                                  |    |          |         | 业务直通车                                    |      |            |            | 任务中心        |               |                    |
| 全部                                         | 52 | 100 任务中心 |         | ■ 約米世理系统                                 |      |            |            | 1: 00/HEM   |               |                    |
| 人事服务                                       |    | 🚍 我的王教   |         |                                          |      |            |            | ✓ 日か任务      |               |                    |
| 数芳酸芳                                       |    |          |         | 🧔 科研管理系统                                 |      |            |            | -C #0223089 |               |                    |
| 公共服务                                       |    | () 48878 |         |                                          |      |            |            |             |               |                    |
| OABERS                                     |    |          |         |                                          |      |            |            |             |               |                    |
| 资产服务                                       |    |          |         |                                          |      |            |            |             | 直好,怎的事情都已经办完了 |                    |
| 科研服务                                       |    |          |         | _                                        |      | _          |            |             |               |                    |
| 間书服务                                       |    |          |         | 我的校識                                     |      |            |            | 推荐改造新应用     |               | E 6063             |
| 其他服务                                       |    |          |         | (K) (○ ) (○ ) (○ ) (○ ) (○ ) (○ ) (○ ) ( | 16月1 |            |            |             |               | 117/05/            |
|                                            |    |          |         |                                          |      |            |            |             | PERSONNER     |                    |
|                                            |    |          |         |                                          |      |            |            |             | Ø             |                    |
|                                            |    |          |         |                                          |      |            |            |             | 留天族特々局新应用     | RHERE              |
|                                            |    |          |         |                                          |      |            |            |             |               | 9                  |
|                                            |    |          |         |                                          |      |            |            |             |               | +838               |
|                                            |    |          | RECOURD |                                          |      |            |            |             |               |                    |
|                                            |    |          |         |                                          |      | 🧱 移动OA首页管理 | 840020     |             |               | -                  |
|                                            |    |          |         | 🦲 教职工信息支更                                |      | 👸 会议主任主    |            |             | 71            | Q <sub>K</sub> (z) |
|                                            |    |          |         | 🔁 站内图                                    |      | 🚺 在线台间     |            |             |               | 15.8km             |
|                                            |    |          |         |                                          |      |            |            |             |               |                    |
|                                            |    |          |         | CONTRACTOR OF                            | 四日期時 |            |            |             |               |                    |
|                                            |    |          |         |                                          |      |            |            |             |               |                    |

(2)、移动端用户报修办法

用户进入今日校园 app, 操作流程如下

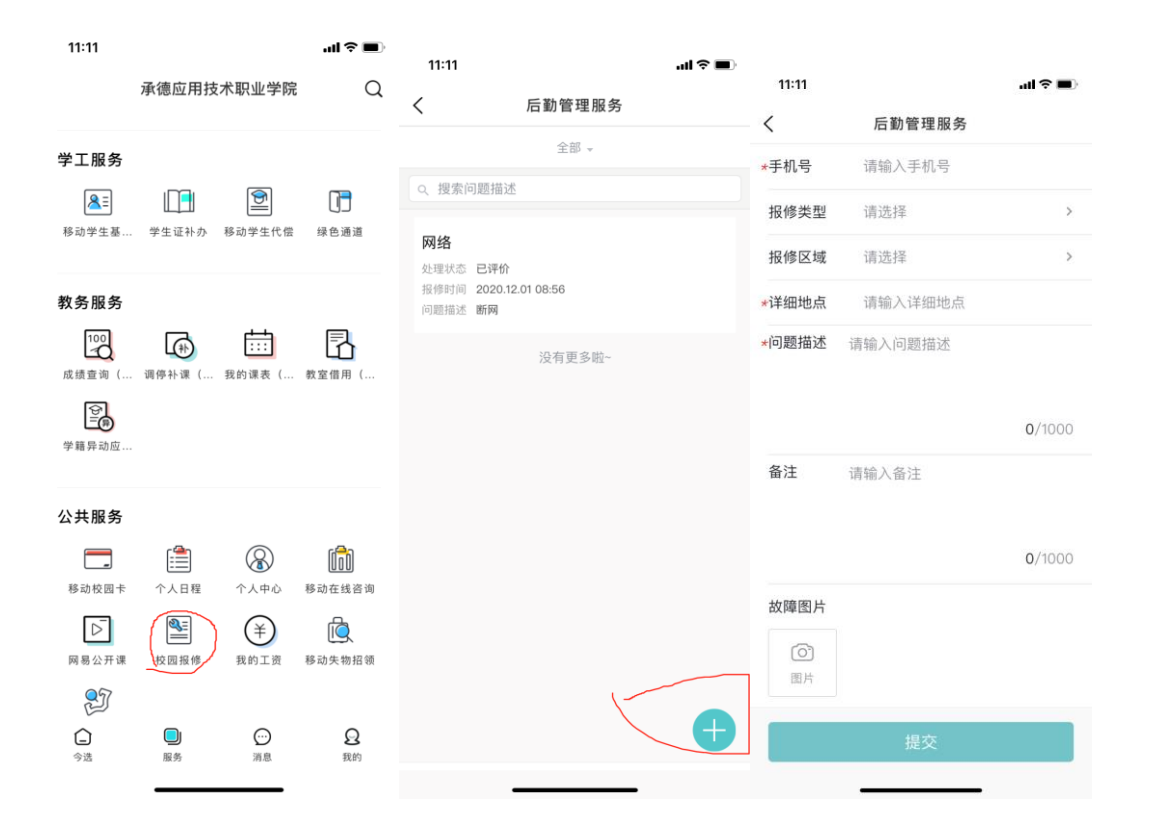